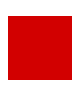

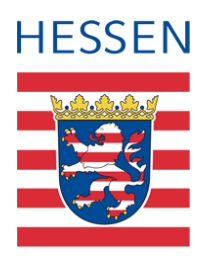

# LUSD Zusatzinformationen für Schüler pflegen am Beispiel des Fotowiderspruchs

Anleitung für das Hinzufügen von Zusatzinformationen für Schüler und die Erstellung von Berichten

## 1 Zusammenfassung

In der LUSD ist es möglich, bei Bedarf Zusatzinformationen für Schüler einzupflegen. Über den Menüpunkt ZUSATZINFORMATIONEN können zwei unterschiedliche Register aufgerufen werden. Im Register LEBENSWICHTIGE INFORMATIONEN und das Register SCHULINTERNE INFORMATIONEN können verschiedene Werte über einen Auswahl eingetragen werden. Die Angaben können über einen Bericht abgerufen werden.

# 2 Zusatzinformationen in der LUSD nutzen

Die Zusatzinformationen können zu unterschiedlichen Zwecken genutzt werden.

Das Register LEBENSWICHTIGE INFORMATIONEN beinhaltet medizinische Informationen zum Schüler, die bei einem Wechsel des Schülers an eine andere Schule übermittelt werden können. Zum Beispiel kann eine Nussallergie hinterlegt werden.

Das Register SCHULINTERNE INFORMATIONEN beinhaltet nur schulinterne Informationen, die nicht anderen Schulen weitergegeben werden. Zum Beispiel kann ein neues Feld *Fotowiderspruch* als Zusatzinformation erstellt werden, sodass bei den Schülern entsprechende Werte eingetragen und abgerufen werden können.

### 2.1 Zusatzinfofelder für die Auswahl hinzufügen

Damit Sie die Zusatzinformationen bei den Schülern in Register SCHULINTERNE INFORMATIONEN eintragen können, müssen Sie zuerst ein neues Feld für die Auswahl hinzufügen. Führen Sie folgende Schritte durch:

- 1. Klicken Sie im Navigationsmenü auf die Menüpunkte SCHULE > SCHLÜSSEL > ZUSATZINFOFELDER.
- 2. Klicken Sie auf der Website ZUSATZINFOFELDER auf die Schaltfäche <sup>O</sup> Hinzufügen.

|                                      | Zusat   | tzinfofelder                     | 515400 | 💄 Bodo Wilhelm 🏾 🌟 Favoriten | 🖸 Notfa | ll 👩 Hilfe |
|--------------------------------------|---------|----------------------------------|--------|------------------------------|---------|------------|
|                                      | Schule  | > Schlüssel > Zusatzinfofelder 👷 |        | 🔂 Ansicht 🔋 Bericht          |         | ~          |
| , <b>Q</b>                           |         |                                  |        |                              |         |            |
| Schule                               | Feldnam | ien                              |        |                              |         | 🗎 Vi II    |
| > Schulbasisdaten                    |         | Bezeichnung ^                    |        |                              | : Anz   | ahl E      |
| > Schulumfeld                        |         |                                  |        |                              |         |            |
| > Finanzen                           |         | AUTIP                            |        |                              |         | 0          |
| ✓ Schlüssel                          | 0       | BUTIP                            |        |                              |         | 2          |
| Bewerbungsunterlagen                 |         |                                  |        |                              |         | -          |
| Branchen                             |         |                                  |        |                              |         |            |
| Funktionen                           |         |                                  |        |                              |         |            |
| Funktionspostfächer                  |         |                                  |        |                              |         |            |
| Konfession (Abitur)                  |         |                                  |        |                              |         |            |
| Themen                               |         |                                  |        |                              |         |            |
| Verkehrsmittel                       |         |                                  |        |                              |         |            |
| <ul> <li>Zusatzinfofelder</li> </ul> |         |                                  |        |                              |         |            |
| > Administration                     |         |                                  |        |                              |         |            |
| > Assistenten                        |         |                                  |        |                              |         |            |
| Datenaustausch                       |         |                                  |        |                              |         |            |
| Personal                             |         |                                  |        |                              |         |            |
| Schüler                              |         |                                  |        |                              |         |            |
| Unterricht                           |         |                                  |        | 🗿 Hinzufügen 🛛 🖻 Beart       | eiten 🗎 | Löschen    |

Abb. 1 Website Zusatzinfofelder: Neues Zusatzinfofeld hinzufügen

3. Geben Sie im Feld BEZEICHUNG\* einen Feldnamen für das neue Zusatzinfofeld ein, wie z. B. *Fotowiderspruch*.

| Zusatzinfofelder                    |                           | 515400 💄 Bodo Wilhelm 🌟 Favoriten 🖸 | Notfall 😗 |
|-------------------------------------|---------------------------|-------------------------------------|-----------|
| Schule > Schlüssel > Zusatzinfo     | felder 🏠                  | 🔂 Ansicht 🔒 Bericht                 |           |
|                                     |                           |                                     |           |
| Feldnamen                           |                           |                                     | 🔂 VE      |
| 🗆 🗘 🛛 Bezeichnung 🔨                 |                           | :                                   | Anzahl    |
|                                     |                           |                                     |           |
| Feldname hinzufügen<br>Bezeichnung* | > Ubernehmen: X Abbrechen |                                     |           |
| AUTIP                               |                           |                                     | 0         |
| BUTIP                               |                           |                                     | 2         |

Abb. 2 Website Zusatzinfofelder: Feldnamen hinzufügen

4. Klicken Sie auf VÜbernehmen und dann auf Speichern

#### 2.2 Schulinterne Informationen bei Schülern pflegen

Sobald ein Feld für die Zusatzinformationen für Schüler eingerichtet wurde, können Sie die Daten bei den Schülern einpflegen.

- 1. Klicken Sie im Navigationsbaum auf den Menüpunkt SCHÜLER > SCHÜLERBASISDATEN > ZUSATZINFORMATIONEN.
- 2. Klicken Sie auf das Register SCHULINTERNE INFORMATIONEN.

| ≡ 曲 LUSD <sup>Hessen</sup> | Zusatzinformationen                                 |    |            |       | 515400 💄 Bodo Will         | elm 🍵 🛉 Favoriten | 🖸 Notfall | 😧 Hilfe |
|----------------------------|-----------------------------------------------------|----|------------|-------|----------------------------|-------------------|-----------|---------|
|                            | Schüler > Schülerbasisdaten > Zusatzinformationen 🟠 |    |            |       | 🙃 Ansicht                  | Bericht           |           | ~       |
| ~ ,Q                       |                                                     |    |            |       |                            |                   |           | Q Suche |
| Schule                     | Lebenswichtige Informationen                        |    |            |       | Schulinterne Informationen |                   |           |         |
| Datenaustausch             | Schulinterne Informationen                          |    |            |       |                            |                   |           |         |
|                            | □                                                   | G. | Geb. Datum | SF/BK | St/Sem                     | Klasse            | KlaLe     | _       |
| Personal                   | Keine Einträge zur Anzeige vorhanden.               |    |            |       |                            |                   |           |         |
| Schüler                    |                                                     |    |            |       |                            |                   |           |         |
| ✓ Schülerbasisdaten        |                                                     |    |            |       |                            |                   |           |         |
| Schülerstammdaten          |                                                     |    |            |       |                            |                   |           |         |
| Schüler-ID                 |                                                     |    |            |       |                            |                   |           |         |
| Eltern/Ansprechpartner     |                                                     |    |            |       |                            |                   |           |         |
| Eltern-ID                  |                                                     |    |            |       |                            |                   |           |         |
| Schullaufbahn              |                                                     |    |            |       |                            |                   |           |         |
| Schulpflicht               |                                                     |    |            |       |                            |                   |           |         |
| Qualifikationen            |                                                     |    |            |       |                            |                   |           |         |
| Halbj./semDaten            |                                                     |    |            |       |                            |                   |           |         |
| Betriebe (Praktika         |                                                     |    |            |       |                            |                   |           |         |
| Kindergarten (Hort         |                                                     |    |            |       |                            |                   |           |         |
| Medizinische Informationen |                                                     |    |            |       |                            |                   |           |         |
| Zusatzinformationen        |                                                     |    |            |       |                            |                   |           |         |
| - Vendidaten of data       |                                                     |    |            |       |                            |                   |           |         |

Abb. 3 Webseite Zusatzinformationen: Register Schulinterne Informationen

- 3. Wählen Sie die Schüler, für die Sie die Zusatzinformationen erfassen möchten, über die Schülersuche aus.
- 4. Klicken Sie auf die Schaltfäche <sup>O</sup> Hinzufügen.
- 5. Wählen Sie im Feld FELDNAME\* den passenden Wert aus, wie z. B. den vorher hinzugefügten Wert *Fotowiderspruch*.
- 6. Tragen Sie optional im Feld FELDINHALT einen entsprechenden Wert ein. Zum Beispiel kann bei dem Wert Fotowiderspruch ein *Ja* oder ein *Nein* eingetragen werden.
- 7. Klicken Sie auf VÜbernehmen und dann auf Speichern

### 2.3 Einen Bericht mit den Zusatzinformationen erstellen

Um die eingepflegten Informationen abzurufen, können Berichte erstellt werden.

1. Klicken Sie im Navigationsbaum auf den Menüpunkt EXTRAS > BERICHTE > STANDARDBERICHTE.

### Tipp

Alternativ können Sie über den Kopfbereich den **Bericht Zusatzinformationen** nutzen. Sie können den Bericht direkt auf der Webseite ZUSATZINFORMATIONEN aufrufen.

#### 2. Wählen Sie den Bericht Zusatzinformationen aus.

| Berichte                                                                | 9                                     | 900200 | 💄 Bodo Wilhelm      | 🚖 Favoriten  | 🚺 Notfall       | 😗 Hilfe  |
|-------------------------------------------------------------------------|---------------------------------------|--------|---------------------|--------------|-----------------|----------|
| Extras > Berichte 🟠                                                     |                                       |        | 💼 Ansicht 🛽 🗟 Berio | ht           |                 | ~        |
| Berichte                                                                | Berichtsparameter Zusatzinformationen |        |                     |              |                 |          |
| Bericht Zusatzinformationen ~                                           | Schülerauswahl                        |        |                     |              |                 |          |
| Schullaufbahn                                                           | Q Auswählen                           |        |                     | 1 Schü       | ler in der Ausv | vahl     |
| - Schulpflicht (Ablauf der Schulpflicht)                                | Ausgabeformat                         |        |                     |              |                 |          |
| - Schwimmfähigkeit                                                      | ۵ 🕨 🔍 🖲                               |        |                     |              |                 | PDF      |
| <ul> <li>Sonderpädagogische Förderung (mit Ansprechpartnern)</li> </ul> | Weitere Parameter                     |        |                     |              |                 |          |
| <ul> <li>Sonderpädagogische Förderung (ohne Ansprechpartner)</li> </ul> | Herere Fuldmeter                      |        |                     |              |                 |          |
| <ul> <li>Übergang weiterf ührende Schulen</li> </ul>                    |                                       |        |                     |              |                 |          |
| <ul> <li>Übersicht Schüler (abgebende Schule)</li> </ul>                |                                       |        |                     |              |                 |          |
| Oberweisungsverhältnisse                                                |                                       |        |                     |              |                 |          |
| - Vorherige Schule                                                      |                                       |        |                     |              |                 |          |
| - Wiederholer                                                           |                                       |        |                     |              |                 |          |
| Zusatzinformationen                                                     |                                       |        |                     |              |                 |          |
| 🖷 💼 Anträge / Bescheide                                                 |                                       |        |                     |              |                 |          |
| 🖶 📑 Bescheinigungen                                                     |                                       |        |                     |              |                 |          |
| 🕆 🃑 Grundschule                                                         |                                       |        |                     |              |                 |          |
| 🖮 🃑 Historie                                                            |                                       |        |                     |              |                 |          |
| 🖶 📑 Statistik                                                           |                                       |        |                     |              |                 |          |
| 🖮 📑 Unterricht                                                          |                                       |        |                     |              |                 |          |
| ✓ Alle aufklappen × Alle zuklappen                                      |                                       |        |                     |              |                 |          |
|                                                                         |                                       |        | > Bericht erste     | llen > Speid | chern × Se      | :hließen |

#### Abb. 4 Bericht Zusatzinformationen: Auswahl des Ausgabeformates

- 3. Wählen Sie die Schüler und das Ausgabeformat aus.
- 4. Klicken Sie auf die Schaltfläche → Bericht erstellen .

Bei der Erstellung des Berichts werden alle Zusatzinformationen aus beiden Registern dargestellt.

Den Bericht können Sie als PDF- oder CSV-Format ausgeben.

PDF-Format:

| aktive | UV: PV autom. erst. Jul 23 2024 4:04PM | 2024/2025 1.H |       |           |
|--------|----------------------------------------|---------------|-------|-----------|
| Zus    | satzinformationen                      |               |       |           |
|        | Name, Vorname<br>Zusatzinformationen   | Klasse        | Stufe | Schulform |
| 1      | Altalli, Irina<br>Fotowiderspruch: ja  | R3            | R3    | AR        |

#### Abb. 5 Bericht Zusatzinformationen: PDF-Format

CSV-Format:

| ſ | ち・ビー 名・・ Zusatzinformationen_131960.xka- Excel |                          |                      |                                  |                        |                         |                       |                          |     |  |
|---|------------------------------------------------|--------------------------|----------------------|----------------------------------|------------------------|-------------------------|-----------------------|--------------------------|-----|--|
|   | Datei Start Neue Register                      | karte Einfügen Seitenlay | rout Formeln Daten ( | Überprüfen Ansicht Entwicklertor | ols Inquire PowerPivot | 🖓 Was möchten Sie tun?  |                       |                          |     |  |
|   | Ausschneiden                                   | Vial • 10 • A A          | ,* ≡ = = ≫ • ■•      | extumbruch Standard              | - H.                   | Normal S                | tandard Gut           | Neutral Schled           | cht |  |
| ŀ | nfügen                                         | F K U - 🗏 - 🙆 - 🗛        | • = = = = = = = =    | erbinden und zentrieren 👻 🐐 %    | Bedingte A             | Is Tabelle Ausgabe      | Berechnu Eingabe      | Erklärende Notiz         |     |  |
|   | Zwischenablage 5                               | Schriftart               | s Ausricht           | tung is Zal                      | al 5                   | in a second             | Formatvorlagen        |                          |     |  |
| ٥ | <b>V1</b>                                      |                          | × √ fr Sc            | hueler_Name                      |                        |                         |                       |                          |     |  |
|   |                                                |                          |                      |                                  |                        |                         |                       |                          |     |  |
|   | A                                              | В                        | с                    | D                                | E                      | F                       | G                     | н                        |     |  |
|   | Schueler_Name                                  | Schueler_Nachname        | Schueler_Vorname     | Klassen_Klassenbezeichnung       | Schueler_StufeSemester | Schueler_Schulform_kurz | Zusatzinformation_Art | Zusatzinformation_Inhalt |     |  |
| 2 | Altalli, Irina                                 | Altalli                  | Irina                | R3                               | R3                     | AR                      | Fotowiderspruch       | a                        |     |  |
| 3 | 3                                              |                          |                      | 1                                |                        |                         |                       | r                        |     |  |

#### Abb. 6 Bericht Zusatzinformationen: CSV-Format

# Anwenderunterstützung

Sollten Sie bei der Anwendung Unterstützung benötigen, steht Ihnen der **Helpdesk** zur Verfügung:

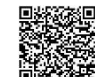

- uber die Seite <u>kontakt-helpdesk.hessen.de</u> oder
- telefonisch unter +49 611 340 1570.